# FICHE 13 Fiche élève

# Vices et vertus dans Les Liaisons dangereuses

Pour rendre compte de votre lecture du roman épistolaire *Les Liaisons dangereuses* de Pierre Chodarlos de Laclos, vous allez réaliser à plusieurs un diaporama contenant un court texte de présentation de chaque personnage du roman, illustré par un tableau français du XVIII<sup>e</sup> siècle.

### 1 Préparation des textes

L'essentiel du travail consiste à présenter les personnages principaux du roman *Les Liaisons dangereuses* à travers les thèmes du vice et de la vertu. L'objectif est de mettre en évidence les ambiguïtés des relations entre ces personnages.

*a*. Par groupe de 5, choisissez chacun l'un des personnages principaux : le vicomte de Valmont, la présidente de Tourvel, la marquise de Merteuil, le chevalier Danceny et Cécile de Volanges.

**b.** Formulez la problématique de ce personnage par rapport à la question du vice et de la vertu, et développez cette problématique dans un texte de dix à vingt lignes maximum. Il s'agit d'expliquer, à partir d'exemples tirés du roman, en quoi son comportement, son caractère, relève du vice ou de la vertu. Votre texte doit obligatoirement contenir des citations précises et référencées du roman.

**Conseil :** rédigez directement ces textes au moyen d'un traitement de texte. Pour l'élaboration du document final, vous utiliserez ainsi la fonction « Copier/Coller ».

c. Donnez un titre à votre texte, annonçant si possible la problématique qui y est développée.

# 2 Sélection de l'illustration

Pour illustrer votre texte, vous allez choisir un tableau de l'époque où a paru le roman.

*a*. Rendez-vous sur la base de données des œuvres exposées au musée du Louvre à cette adresse : <u>http://cartelfr.louvre.fr/</u> et familiarisez-vous avec le fonctionnement du site.

**b.** Cliquez sur l'onglet « Par salles » et localisez le deuxième étage de l'aile Sully, où vous trouverez les peintures françaises du XVIII<sup>e</sup> siècle (Watteau, Fragonard, etc.).

*c*. Choisissez pour votre personnage une œuvre illustrant avec pertinence le texte que vous avez rédigé, sans manquer de noter soigneusement les références de cette œuvre, et en rédigeant une ou deux phrases justifiant votre choix.

*d*. Enregistrez l'œuvre dans votre dossier personnel (par un clic droit > « Enregistrer l'image sous »).

**Attention !** Le logiciel Didapages ne permet d'importer que des images au format JPG. Veillez à ce que les images que vous souhaitez utiliser soient bien dans ce format.

## 3 Préparation du document final

*a*. En utilisant, au choix, les logiciels PowerPoint, Impress ou Didapages (tous les élèves de votre groupe doivent utiliser le même logiciel), vous allez créer pour chaque personnage une diapositive (ou une double-page dans le cas de Didapages) dans laquelle vous mettrez en forme de manière attrayante votre texte de présentation en suivant les conseils ci-dessous.

*b*. Réunissez les cinq diapositives réalisées par les élèves de votre groupe et fusionnez-les dans un fichier unique pour le rendre à votre professeur.

### Pour créer sa page

#### **Avec Power Point**

- Choisissez un thème de diapositive.

- Choisissez ensuite une mise en page de diapositive, selon la manière dont vous souhaitez présenter textes et images.

**Attention !** Afin de maintenir une certaine unité dans votre document, sélectionnez la même mise en page et le même thème pour chaque personnage.

 Collez votre texte dans la zone de texte et importez les images en cliquant sur le bouton « Insérer une image ».

#### **Avec Impress**

Il s'agit du module « Présentation » du logiciel LibreOffice ou OpenOffice.

- Choisissez « Présentation vierge » ou « À partir d'un modèle » selon la forme que vous souhaitez donner à votre document. Cliquez directement sur « Créer », dès la première étape.

– Dans la colonne « Tâches », à droite de la diapositive, choisissez la mise en page qui vous convient.

- Collez votre texte dans la zone de texte et importez les images en cliquant sur le bouton « Insérer une image ».

**Remarque :** une fois que vous avez élaboré la première diapositive, utilisez celle-ci comme modèle grâce à la fonction « Dupliquer la diapositive » par un clic droit.

#### **Avec Didapages**

Il vous est recommandé de vous familiariser avec le logiciel en suivant l'un des didacticiels proposés à l'ouverture.

- Créez un nouveau projet, auquel vous donnez un nom et un titre.

- Placez-vous sur une double-page, qui sera plus aisée à consulter.

 Cliquez sur le bouton « Éditer » de la page paire et choisissez l'outil « Texte » dans la ligne 1 du scénario. Inscrivez le nom du personnage et collez votre texte le présentant.

– Enregistrez cette page puis ouvrez l'outil « Éditer » de la page impaire.

– Pour ajouter une image, cliquez sur « Menu projet » puis « Médias ». Cliquez sur « Image JPG » et ajoutez votre tableau à partir de votre dossier personnel. Cliquez sur « Importer » puis « Retour ».

- Dans le menu « Édition », choisissez l'outil « Image JPG » et insérez l'image que vous avez choisie.

- Ajoutez éventuellement une nouvelle zone de texte que vous placez sous l'image afin d'en rédiger la légende.

**Remarque :** une fois que vous avez élaboré la première double-page, utilisez celle-ci comme modèle en copiant et collant chacune des pages.